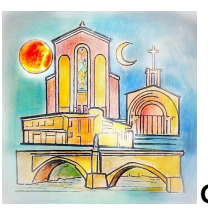

Guida piattaforma Segresta

Parrocchia Natività di Maria Vergine GORLE

# GUIDA ALLA PIATTAFORMA DI ISCRIZIONI ONLINE "SEGRESTA"

#### INDICE

- 1. ACCESSO ALLA PIATTAFORMA
- 2. FASE DI REGISTRAZIONE (Per nuovi utenti)
- 3. GESTIONE DEL PROFILO E DELLA FAMIGLIA
- 4. ISCRIZIONE AD UN EVENTO

Pagina 2 Pagina 4 Pagina 6 Pagina 10

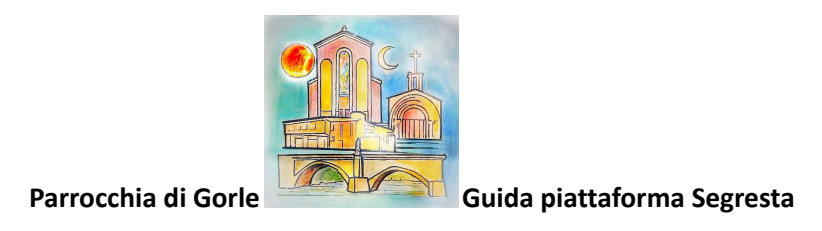

# **1. ACCESSO ALLA PIATTAFORMA**

1. Collegati alla piattaforma <u>cliccando qui</u> o digitando l'indirizzo

oratoriogorlebg.segresta.it su un browser. Ti apparirà la schermata seguente:

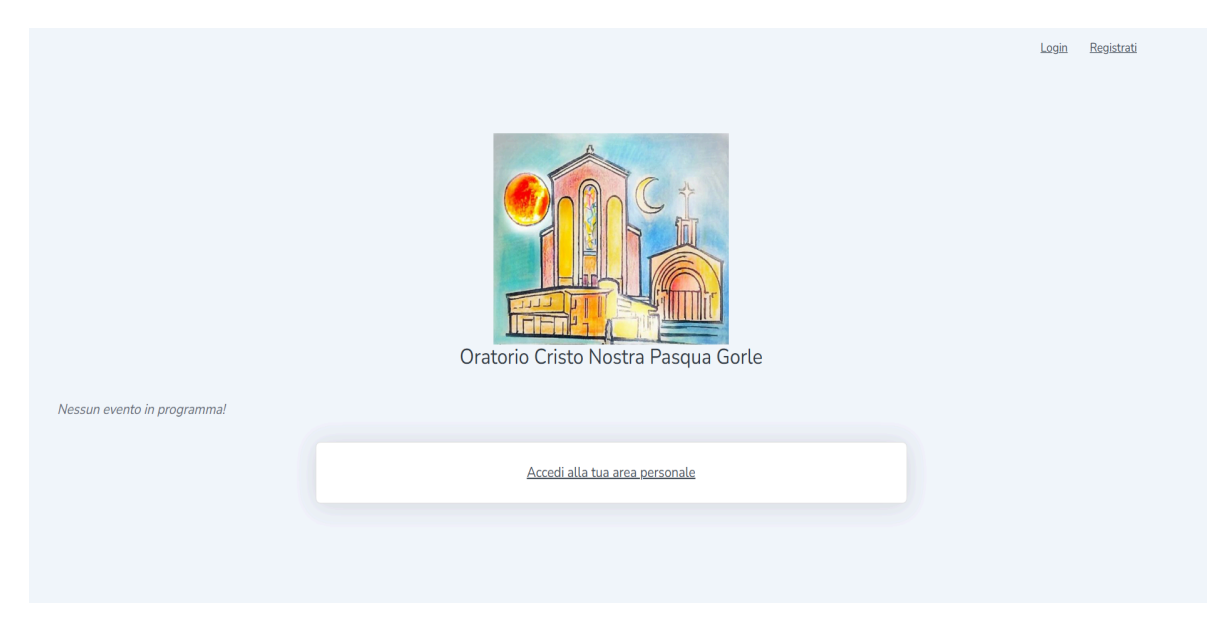

2. Per accedere alla piattaforma clicca su Accedi alla tua area personale. Ti apparirà la schermata seguente:

| Login                                                          |  |
|----------------------------------------------------------------|--|
| Indirizzo email                                                |  |
| Password                                                       |  |
| Hai dimenticato la password?           Ricordami         Login |  |
| Nuovo utente? Registratil                                      |  |
|                                                                |  |

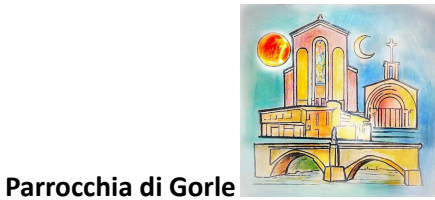

Guida piattaforma Segresta

3. **SE SEI GIÀ REGISTRATO** alla piattaforma inserisci le tue credenziali nei campi <u>Indirizzo email</u> e <u>Password</u>, dopodiché clicca il pulsante <u>Login</u>.

Apparirà la seguente schermata

| 28                                                                     | =                                                                         | ٤                          |
|------------------------------------------------------------------------|---------------------------------------------------------------------------|----------------------------|
| UTENTE  Home  Profilo  La tua famiglia  Iscrizioni  Ricevute  Contatti | Ciao                                                                      | Azioni rapide              |
|                                                                        | Gli eventi organizzati dal tuo oratorio<br>Nessun evento ancora presente! |                            |
| <b>B</b> SEGRESTA                                                      | Copyright © ElephanTech 2025                                              | Made with 🎔 by ElephanTech |

**SE INVECE È LA PRIMA VOLTA** che visiti Segresta e non sei registrato, clicca su Registrati (VEDI PUNTO 4)

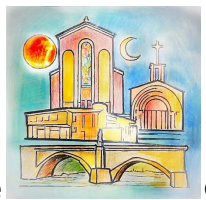

Guida piattaforma Segresta

### **2. FASE DI REGISTRAZIONE**

4. Dopo aver cliccato su Registrati al punto precedente vedrai la schermata seguente:

|       | Crea un               | account                |   |
|-------|-----------------------|------------------------|---|
|       | Inserisci i dati ric  | hiesti qui sotto.      |   |
| Nom   | ie                    | Cognome                |   |
|       |                       |                        |   |
| Indir | izzo email            | Codice fiscale Calcola |   |
|       |                       |                        |   |
| Pass  | word                  | Conferma Password      |   |
|       |                       |                        |   |
| Cellu | llare                 | Sesso                  |   |
|       |                       | Maschio                | ~ |
| Luo   | ogo e data di nascita |                        |   |
| Data  | di nascita            | Nazione                |   |
|       |                       | Italia                 | Ŧ |

5. Dopo aver compilato i campi del modulo di registrazione (sono **tutti** obbligatori) clicca su pulsante Registrati evidenziato nella seguente immagine:

| Comune Seleziona comune                                                                                                    |                                                                                                    | •                                         |
|----------------------------------------------------------------------------------------------------|----------------------------------------------------------------------------------------------------|-------------------------------------------|
| Residenza<br>Comune<br>Seleziona comune                                                                                                    |                                                                                                    | *                                         |
| Indirizzo                                                                                                    | САР                                                                                                    |                                           |
| Abilito l'invio di messag<br>verranno inviate in alcu<br>relativi agli appuntamen<br>SI NO<br>Dichiaro di aver letto e c<br>e le Informazioni relative<br>Registrati | ggi (scegliendo l'opzione "n<br>ın modo notizie e aggiornan<br>nti cui ci si iscrive)<br>di accettare I Termini di Uso e<br>e al trattamento dei dati pers | o" non<br>nenti<br>del Servizio<br>:onali |
| Hai                                                                                                    | già un account? <mark>Entra!</mark>                                                                                                    |                                           |

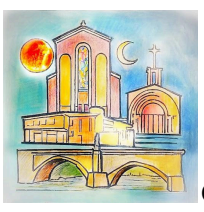

Guida piattaforma Segresta

6. Dopo aver cliccato sul pulsante <u>Registrati</u> apparirà la seguente schermata:

Parrocchia di Gorle

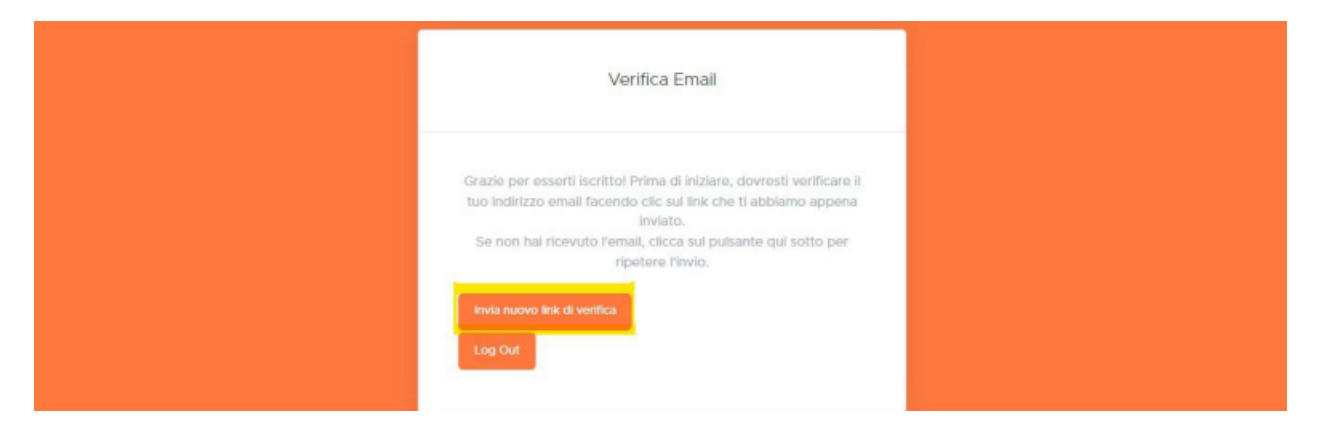

7. A questo punto sarà necessario controllare la casella di posta associata all'indirizzo email che avete inserito in fase di registrazione. Qualora non riceviate la email entro qualche minuto cliccate sul pulsante <u>Invia nuovo link di verifica</u>, evidenziato nell'immagine sopra

8. Le email avrà sempre come mittente "Segreteria Oratorio CNP Gorle". Aprendo la email di verifica che avete ricevuto vi apparirà questa schermata:

| Segresta                                                                                                    |  |
|----------------------------------------------------------------------------------------------------|--|
| Ciao!<br>Clicca sul pulsante qui sotto per verificare il tuo indirizzo email<br>Verifica indirizzo email                                                                                                    |  |
| Distinti saluti.<br>Segresta                                                                                                    |  |
| Se hai problemi a fare clic sul pulsante "Verifica indirizzo email", copia e incolla il<br>link sottostante nel tuo web browsen <u>https://oratoriocumo.segresta.it/verify-emai</u><br>//2/7233e385c5065bb115da293155632f34d3f0969cfexpires=1649322061&signat<br>ure=666958a6792a8119446629bfea2ce96ca4e971b2d2c2170dc02c22ed26abc619 |  |

A questo punto dovete cliccare sul pulsante <u>Verifica indirizzo email</u>. Se riscontrate problemi con questo pulsante cliccate il link in azzurro che trovate nella parte bassa della email. Cliccando il pulsante o il link raggiungerete la schermata di login, mostrata al punto 3 di questa guida.

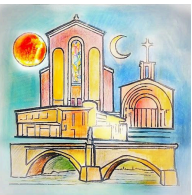

Guida piattaforma Segresta

## **3. GESTIONE DEL PROFILO E DELLA FAMIGLIA**

Ogni utente può costruirsi la propria famiglia "digitale", necessaria per potersi iscrivere agli eventi.

Un utente può far parte di una o più famiglie, con qualsiasi ruolo: padre, madre, o figlio. L'utente può costruirsi in autonomia la propria famiglia dalla sua pagina profilo. È INDISPENSABILE AGGIUNGERE ALLA FAMIGLIA TUTTE E DUE I GENITORI!

9. Per poter accedere alla pagina di gestione della famiglia clicca su Accedi al profilo e ai dati della tua famiglia dalla pagina principale della piattaforma Ti apparirà la schermata seguente:

| Mome Home                                  | ら <b>Profilo</b><br>Il tuo profilo su Segresta                       |                    |                                                                  |                                                                                                    |
|--------------------------------------------|----------------------------------------------------------------------|--------------------|------------------------------------------------------------------|----------------------------------------------------------------------------------------------------|
| Profilo     La tua famiglia     Iscrizioni | Profilo I <mark>La tua famiglia</mark>                               |                    |                                                                  |                                                                                                    |
| 2 Contatti                                 | Foto profilo                                                         | Dettagil account   |                                                                  |                                                                                                    |
|                                            | 8                                                                    | Nome               | Cognome                                                          | Telefono                                                                                               |
|                                            | Carica nuova foto                                                    | Email              | Sesso                                                            | Codice Fiscale                                                                                         |
|                                            | Imposta nuova password                                               | Data di nascita    | Nazione di nascita                                               | Comune di nascita                                                                                      |
|                                            | Nuova password                                                       | Indirizzo          | CAP                                                              | Comune di residenza                                                                                    |
|                                            | Conferma password                                                    | Parrocchia         | Abilito l'invio di messaggi (sco<br>modo notizie e aggiornamenti | egliendo l'opzione "no" non verranno inviate in aicun<br>relativi agli appuntamenti cui ci si iscrive) |
|                                            |                                                                      | Patologie          |                                                                  |                                                                                                    |
| SEGRESTA                                   | Informazioni aggiuntive<br>Nessuna informazioni aggiuntiva presente! | Normal t B I U % ⊟ | ≡ ‰                                                              |                                                                                                    |

10. Da questa pagina puoi modificare i dati anagrafici associati al tuo profilo oppure puoi modificare la password di accesso alla piattaforma.

11. Per poter gestire i componenti della tua famiglia digitale clicca su <u>La tua famiglia</u>, evidenziata nell'immagine sopra.

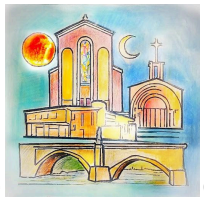

Guida piattaforma Segresta

Parrocchia di Gorle

#### Creazione e gestione della famiglia

12. Se non hai ancora creato nessun componente nella sezione La tua famiglia, dopo il passaggio spiegato al punto **11**, ti verrà mostrata la seguente schermata:

| Segresta                                     |   | *                                                   | 2              |
|----------------------------------------------|---|-----------------------------------------------------|----------------|
|                                              |   | 은 Profilo<br>Il tuo profilo su Segresta             |                |
| Anagrafica                                   | > |                                                     |                |
| <ul><li>Appeli</li><li>Contabilità</li></ul> |   | Profilo   La tua famiglia   informazioni aggiuntive |                |
| Calendario                                   | > | + Crea una nuova famigika                           |                |
| Vr Horizon                                   | , |                                                     |                |
| UTENTE                                       |   |                                                     |                |
| Home                                         |   |                                                     |                |
| <b>B</b> SEGRESTA                            |   | Copyright © ElephanTech 2022 Made with 🖤            | by ElephanTech |

13. Per aggiungere un nuovo componente alla tua famiglia digitale clicca sul pulsante + Crea una nuova famiglia (evidenziato nell'immagine precedente) e seleziona una delle opzioni che ti vengono mostrate nella finestra che appare (mostrata qui di seguito) e clicca sul pulsante <u>OK</u>:

| Segresta                                                         | (2)                                    | Nume faminin                                                                                             | 8 |
|------------------------------------------------------------------|----------------------------------------|----------------------------------------------------------------------------------------------------|---|
| AMMINISTRATORE                                                   | A Profilo<br>I tuo profilo su Segresta | Verrà creata una nuova famiglia in cui tu sarai un genitore.<br>Seleziona se sei madre o padre:<br>Padre |   |
| <ul> <li>Eventi</li> <li>Appelli</li> <li>Contabilità</li> </ul> | Profilo   La tua famiglia   Info       | O Madre                                                                                                  |   |
| Ambienti e<br>Calendario     Impostazioni                        | + Crea una nuova famiglia              |                                                                                                    |   |
| Ay Horizon                                                       |                                        |                                                                                                    |   |

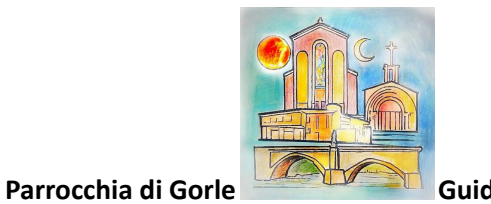

14. Completato il punto precedente ti apparirà la seguente schermata:

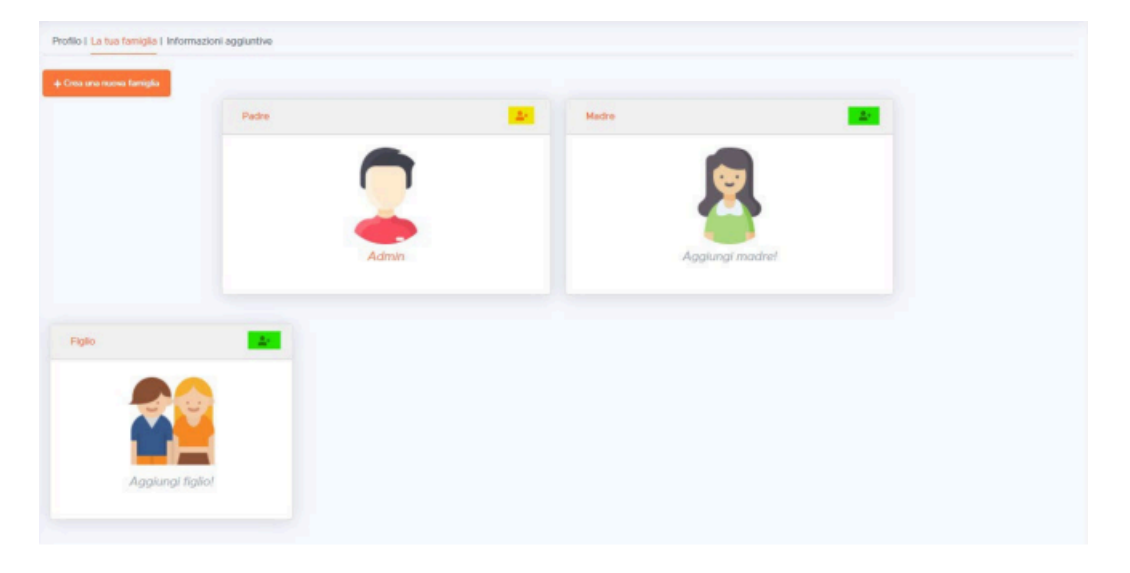

A seconda dell'opzione che hai selezionato nella schermata precedente verrà associato il tuo account al riquadro Padre o Madre.

a) Cliccando sul pulsante evidenziato in verde (con il segno + in alto a destra) potrai aggiungere i dati relativi al genitore mancante o a un figlio attraverso la schermata che apparirà (mostrata nell'immagine di seguito). Il contatto telefonico andrà inserito anche per l'altro genitore e eventualmente anche per i figli.

| Segresta          |   |                         | . Anniumni commonante alla | famiatia             |                        |    |  |
|-------------------|---|-------------------------|----------------------------|----------------------|------------------------|----|--|
| ANDENISTRATORE    |   | Profilo   La tua famigi | Aggiungi componente alla   | ramiglia             |                        | *  |  |
| O Admin           |   |                         | Nome                       | Cognome              | Telefono               | A  |  |
| Anagrafica        | 2 | + Crea una nueva famig  |                            |                      |                        |    |  |
| Event             |   |                         | Email                      | Sesso                | Codice Fiscale Calcola | 20 |  |
| R Appeli          |   |                         |                            | Maschio              |                        |    |  |
| § Contabilità     | > |                         | Data di nascita            | Selectiona nazione a | Seleziona comune a     |    |  |
| Calendario        | 2 |                         |                            | Nazione di nascita   | Comune di nascita      |    |  |
| Impostazioni      |   |                         | Indidzeo                   | CAP                  | Colorison comments     |    |  |
| A Horizon         |   |                         |                            |                      | Comune di residenza    |    |  |
| () Help           |   |                         | Datalogia                  |                      |                        |    |  |
| UTENTE            |   |                         |                            |                      |                        |    |  |
| 🙆 Home            |   | -                       |                            |                      |                        |    |  |
| Isotaioni         |   | Figho                   |                            |                      |                        |    |  |
| Calendario        |   |                         |                            |                      |                        |    |  |
| Contat5           |   | 1                       | Allercie                   |                      |                        |    |  |
|                   |   |                         | Normal & B I U & E E Z     |                      |                        |    |  |
|                   |   |                         |                            |                      |                        |    |  |
|                   |   | Age                     |                            |                      |                        |    |  |
| <b>B</b> SEGRESTA |   |                         |                            |                      | Aggiangi Chi           |    |  |

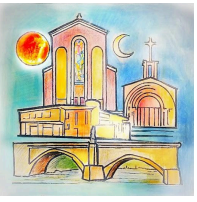

Guida piattaforma Segresta

b) Dopo aver inserito tutti i dati (prestando particolare attenzione alle intolleranze alimentari) cliccare su <u>Aggiungi</u> per completare l'operazione. Verrà mostrata la pagina riassuntiva della famiglia digitale con il nuovo componente.

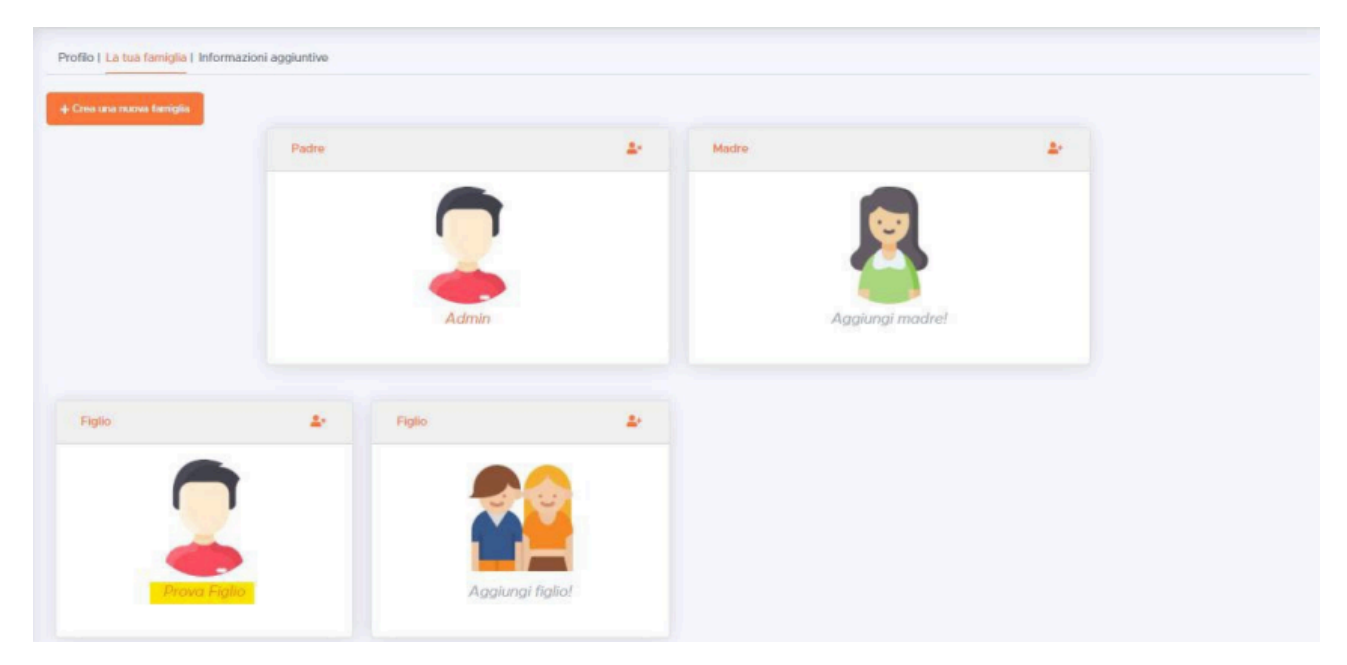

15. Cliccando sul nome di uno dei componenti della famiglia digitale è possibile modificare i suoi dati. Nell'immagine qui sopra è riportato l'esempio di procedura per la modifica dei dati del figlio, cliccando sul suo nome (evidenziato in giallo).

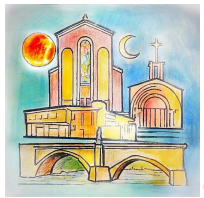

Guida piattaforma Segresta

#### **4. ISCRIZIONE AD UN EVENTO**

16. Nella schermata HOME, dopo aver effettuato il login troverai nella sezione eventi organizzati dalla Parrocchia a cui è possibile iscriversi.

| 1                                                                     | =                                                                         | ٤                                                                                                    |
|-----------------------------------------------------------------------|---------------------------------------------------------------------------|----------------------------------------------------------------------------------------------------|
| UTENTE  Home  Profilo  La tua famiglia  Iscrizioni  Ricevute Contatti | Ciao                                                                      | Azioni rapide<br>Azioni rapide<br>Accedi al profilo e ai<br>Accedi al profilo e ai<br>Elenco delle tue<br>iscrizioni<br>Contatta l'oratorio |
|                                                                       | Gli eventi organizzati dal tuo oratorio<br>Nessun evento ancora presente! |                                                                                                    |
| <b>B</b> SEGRESTA                                                     | Copyright © ElephanTech 2025                                              | Made with 🎔 by ElephanTech                                                                                                    |

Cliccando sul pulsante <u>Apri</u>, evidenziato nell'immagine seguente, dell'evento che ti interessa potrai avviare la procedura di iscrizione.

| <u>iii</u>      | =                                                                                                    |               |
|-----------------|----------------------------------------------------------------------------------------------------|---------------|
| INTE            | 🖑 Oratorio Cristo Nostra Pasqua Gorle                                                                                                    |               |
| Home            |                                                                                                    |               |
| Profilo         |                                                                                                    |               |
| La tua famiglia | Ciao                                                                                                    | Azioni rapide |
| Discrizioni     |                                                                                                    |               |
| Ricevute        | Benvenuto nella pagina principale di Segresta!                                                                                                    |               |
| Contatti        | A destra trovi alcune azioni rapide per l'accesso ai vari servizi; a sinistra puoi trovare un elenco                                                              |               |
|                 |                                                                                                    | tua famigila  |
|                 | Qui sotto trovi invece l'elenco degli eventi organizzati dal tuo oratorio. Puoi iscriverti, se<br>possibile, oppure consultare il materiale messo a disposizione. |               |
|                 |                                                                                                    |               |
|                 | Gli eventi organizzati dal tuo oratorio                                                                                                    |               |
|                 | Evento prova                                                                                                    |               |
|                 | Descrizione di evento prova                                                                                                    |               |
|                 | Ci sono ancora posti                                                                                                    |               |
|                 | disponibili!                                                                                                    |               |

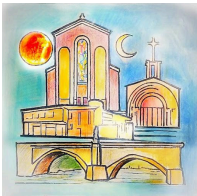

Guida piattaforma Segresta

18. Cliccando sul pulsante <u>Iscriviti</u> comparirà un'altra pagina nella quale dovrai selezionare (cliccando sulla figura) i figli che vuoi scrivere all'evento.

Ad ogni evento potrà iscriversi chi è nella fascia d'età riservata all'evento. Sarà quindi impossibile iscrivere il genitore all'evento riservato ai figli perché il sistema non permetterà l'iscrizione.

|                         |                                                                                                    | 8     |
|-------------------------|----------------------------------------------------------------------------------------------------|-------|
| UTENTE                  | 🛱 Nuova iscrizione                                                                                                    |       |
| ☐ Home                  | Evento prova                                                                                                    |       |
| 2 Profilo               |                                                                                                    |       |
|                         |                                                                                                    |       |
| Iscrizioni     Bicovuto | Seleziona l'utente a cui intestare l'iscrizione.                                                                                                    |       |
| Contatti                | A I ERCIÒNE IN CASO dI CAE DAESTI, UTAIONO ESTIVO O CATECTESI, DEVI SEREZIONATE IL NOME DI UN INGIO, NON QUEIO DEI GENILOTE. SE NON VEGI I NOMI DEI INGII, AGGIUNGIII alla CUA TAMIGIIA CILICANDO QUI. |       |
|                         |                                                                                                    |       |
|                         |                                                                                                    |       |
| <b>B</b> SEGRESTA       | Copyright © ElephanTech 2025 Mada with ♥ by Elephan                                                                                                    | nTech |

19. Dopo aver cliccato sul figlio da iscrivere accederai al modulo di iscrizione, simile al seguente.

**Compila i campi del modulo** (leggi attentamente le descrizioni per sapere quali è necessario compilare). Dopo aver compilato il modulo di iscrizione, clicca prima su <u>Avanti e poi su Salva</u>.

|                   | =                                                                                                    |
|-------------------|----------------------------------------------------------------------------------------------------|
| UTENTE            |                                                                                                    |
| Home              |                                                                                                    |
| 🚢 Profilo         |                                                                                                    |
| 🕆 La tua famiglia |                                                                                                    |
| 🗇 Iscrizioni      |                                                                                                    |
| Ricevute          |                                                                                                    |
| 🖂 Contatti        |                                                                                                    |
|                   |                                                                                                    |
|                   | PROVA 1 SI NO                                                                                                    |
|                   | PROVA 2 Seleziona un'opzione v                                                                                                    |
|                   | PROVA 3                                                                                                    |
|                   | PROVA 4<br>€ 25,00                                                                                                    |
|                   | Riepilogo costi                                                                                                    |
| <b>SEGRESTA</b>   | Totale non scontato:         € 30.00         Altri sconti/addebiti:         € 0.00         Coupon:         € 0.00         TOTALE ISCRIZIONE:         € 30.00 |